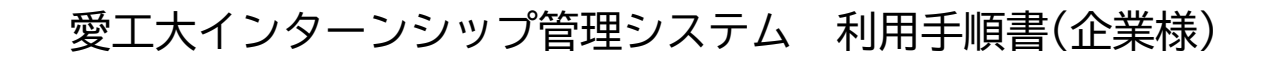

■愛工大インターンシップの流れ(手順概要)

TEL 0565-48-4680 ※他Webサイト上でも募集する企業様は、別途愛工大インターシップ用の枠を設けて頂きますようお願いいたします。

愛知工業大学キャリアセンタ インターンシップ支援窓口

[受入連絡票]が未登録の場合は 学生から直接問合せさせてい

ただきます。

→愛工大インターンシップ管理システム(以下「本システム」)上で登録する場合は、実習予定表の登録 学生のお受入れ確定後は受入連絡票・評価表等一連の登録を必ず行ってください。

#### 丰 実習内容を登録 Ⅲ冝 1 • $P.1 \sim P.4$

以下条件を確認の上、インターンシップ情報(募集内容)を登録してください。

条件 ① 本学夏季・春季休業期間中での実施

② 実働5日又は10日間(1日6時間以上※休憩時間を除く)での実施

3 対面での実施

手

順

•

6

④ 欠勤時、振替による実習実施

「申込(基本情報)」の登録がありましたら **学生**から 自動配信メールにてご案内します。

#### インターンシップ申込者(学生基本情報)を確認 ŧ 順 2 • P.5

本システム上で学生が申込した「基本情報」を確認してください。

#### 行動目標(企業で学びたい3つのこと)を確認 丰 順頁 3 • P.6

本システム上で学生が提出した「行動目標」を確認してください。

#### 受入連絡票を登録 順 Ŧ 4 • P.7~P.8

実習開始日の1ヵ月前までに本システム上で「受入連絡票」を登録してください。

学生は[受入連絡票]確認後、受入企業ご担当者へ 電話にて事前のご挨拶と不明点等の確認を行います。

インターンシップ実施 丰 順 5 • **P.9** 

## 実習実施時、学生が以下資料を提出しますので各々ご対応ください。

誓約書 ※様式1(実習初日に学生が持参しますのでお受け取りください。)

実習调報※様式2(実習日毎に学生が担当者様へ提出しますので日ごとに検認してください。)

### 実習実施時、インターンシップ中の課題の一環として社員インタビューを実施しますので [評価表]が未登録の場合は <u>ご対応ください。</u>

学生から直接問合せさせて いただきます。 評価表を登録 P.10

実習終了後、1週間以内に本システム上で「評価表」を登録してください。

詳細な操作手順は次ページをご確認ください

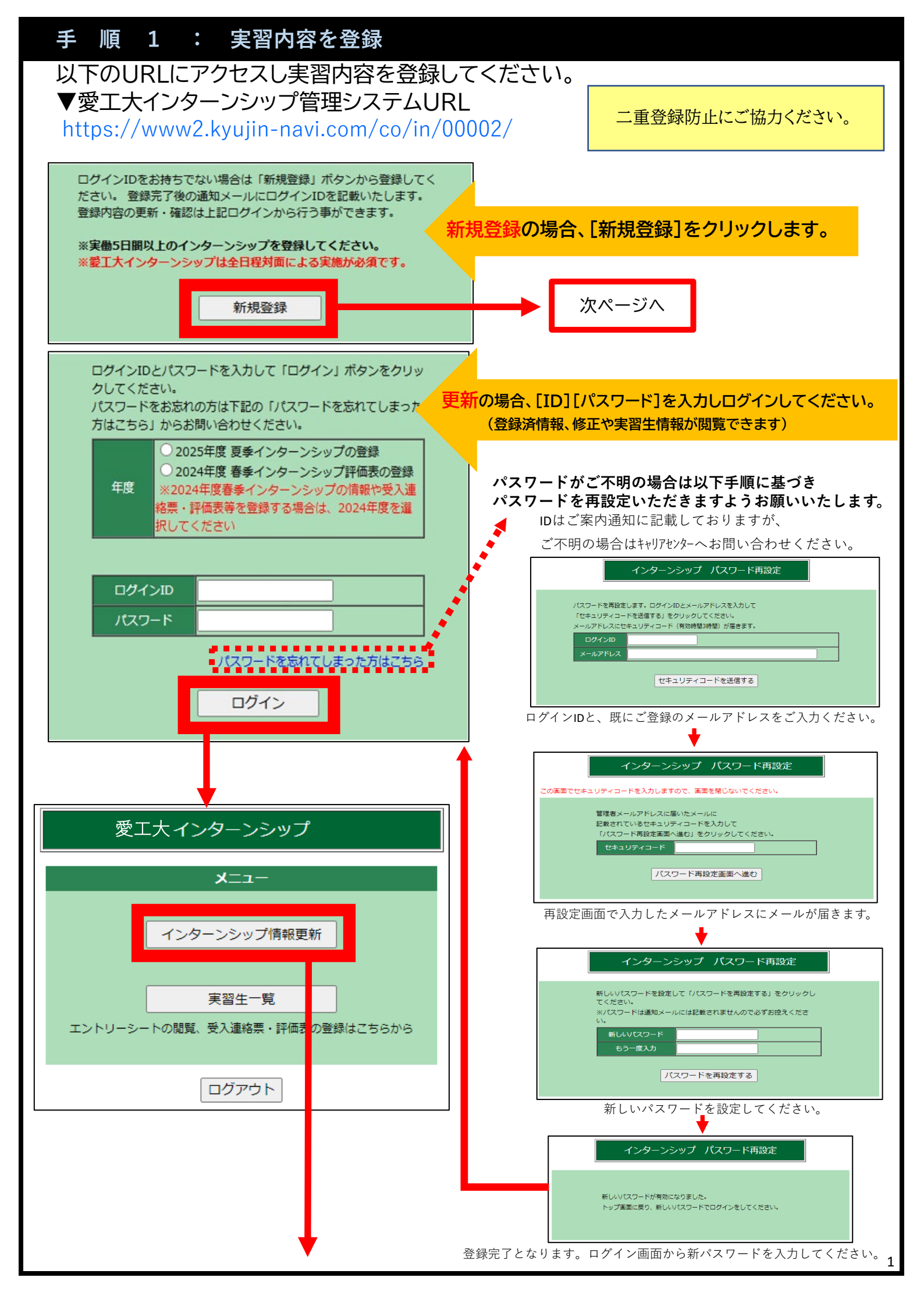

| 다까라하는                 |                                                                                                    |                                             |  |
|-----------------------|----------------------------------------------------------------------------------------------------|---------------------------------------------|--|
| 美省内谷を                 | 人力し[確認]をクリックしてくたさい。                                                                                                    | パスワード                                       |  |
|                       | (半角英数6~10文字)                                                                                                    | インターンシップ実習内容の修正や実習                          |  |
| バスワード(必須)             | 確認のためもう一度入力して下さい。                                                                                                    | 生情報を閲覧する際に、パスワードが必                          |  |
| ter etc               | (半角英数6~10文字)                                                                                                    | 要になります。                                     |  |
| 年度                    | 2025年度                                                                                                    | またこの画面でもハスワートの変更かり<br>能です                   |  |
| 企業名(必須)               |                                                                                                    | нь с 9 о                                    |  |
| 企業名力ナ(必須)             |                                                                                                    |                                             |  |
| 愛名会加入の有無<br>(必須)      | ○有 ○無                                                                                                    |                                             |  |
| 業種分類( <b>必須</b> )     | 未選択 ───────────────────────────────────                                                                                                    |                                             |  |
| 〒(必須)                 | (半角数字)                                                                                                    | 担当(メールアドレス)必須                               |  |
| 担当部署住所1(必<br>須)       |                                                                                                    | 代表メールアトレス宮む、担当有様2名 <br>  公の祭母が必要です。※原則2タ公のア |  |
| 担当部署住所2               |                                                                                                    | 「この豆琢か必安です。※原則ら右方のケードレスをお願いしますが、難しい場合は」     |  |
|                       |                                                                                                    | 重複していても構いません。                               |  |
| 担当<br>(メールアドレス)       |                                                                                                    | 1/3(2) (AV(8))                              |  |
| (必須)                  | 12307400 12374 (2017) 1071 (2017) 1071 (2 | °UZ0                                        |  |
|                       |                                                                                                    |                                             |  |
|                       |                                                                                                    |                                             |  |
|                       | (例:052-000-00000 FAX                                                                                                    | (9):052->000->0000                          |  |
| URL                   |                                                                                                    |                                             |  |
|                       | 【夏季】 200X年8月XX日~200X年9月XX日の間で設定してください。                                                                                                    | 実習期間                                        |  |
|                       | 実習期間①(必須) 実働 未選択 マ 日 終了                                                                                                    | 実働5日間以上の実習を登録してくださ                          |  |
|                       | 実習期間② 実働 未選択 日 終                                                                                                    | い。7パターンまで登録できます。<br>中国ロ教                    |  |
|                       | 実習期間③ 実働 未選択 ✔ 日 終了                                                                                                    | 夫側口数<br>  実翌期問気の口数(5日問文は10日間)               |  |
|                       | 実習期間④ 実働 未選択 ✔ 日 終 7                                                                                                    | を選択してください。                                  |  |
|                       | 実習期間◎ 実働 未選択 ▼ 日 終                                                                                                    |                                             |  |
|                       |                                                                                                    |                                             |  |
|                       | 実育期間の 実御 (木選択 ▼)日 終<br>土日休業日以外の院日・創立記念日)が含まれている場合は備考欄に対象日。                                                                                                    | 7日:<br>と振替日を入力してください。                       |  |
|                       | 例:対象日●/●、                                                                                                    |                                             |  |
|                       | レ催つ<br>入力文字詩: (会報50支字)                                                                                                    |                                             |  |
| 実習期間(必須)              | (存奉】 ○ ♥入おけ ○ ♥入なけ(「存奉♥入おけ】の場合/ 19月                                                                                                    | 春季受入を検討中の場合は「受入あり」                          |  |
|                       | 2020年X月20日~2020年X月20日の間で設定してくたさい。                                                                                                    | を選択し、日程を登録してください。                           |  |
|                       | 実習期間①(必須) 実働 未選択 ▼ 日 終う                                                                                                    | 「「受人なし」への変更、「美賀期間変」<br>「再」に開」てけ、キャリマセンターIS主 |  |
|                       |                                                                                                    | 「史」に戻しては、キャリアセンター13文<br>「揺扣当までお問合せください」     |  |
|                       |                                                                                                    |                                             |  |
|                       |                                                                                                    | 78.                                         |  |
|                       |                                                                                                    | 78:                                         |  |
|                       |                                                                                                    | 78:                                         |  |
|                       | 土日休業日以外の限日・創立記念日が含まれている場合は備考欄に対象日                                                                                                    | と振替日を入力してください。                              |  |
|                       | 備考                                                                                                    |                                             |  |
|                       | 入力文字数: (全角50文字)                                                                                                    |                                             |  |
| 休日(必須)                | ±·日 ▼                                                                                                    |                                             |  |
| 主羽時間(小酒)              |                                                                                                    |                                             |  |
|                       | ※(例):8:30~17:00 昼休憩60分<br>実翌30日の場所(例・本社・(仕所)典中市八首町八千首1947)                                                                                                    | 「休憩時間を含ます」日6時間以上を設<br>中」 マノギキい              |  |
|                       | 大日からシン物がいか・キロ・ハロルノ豆田川ハ(キョカ、「早にキリ                                                                                                    | 上してく/こことい。                                  |  |
| 実習地 <mark>(必須)</mark> | なる地域の市区町村をご記入ください。)                                                                                                    |                                             |  |
|                       |                                                                                                    | (全角50文字)                                    |  |
|                       |                                                                                                    |                                             |  |

| 実習初日<br>地図情報(実習地)                                                                                             | Googleマップで実習地を指定     緯度:       経度:                                                                                                    | 実習内容<br>全日対面形式で実務に即した内容の実<br>翌をお願いします                                                                                                    |
|----------------------------------------------------------------------------------------------------|----------------------------------------------------------------------------------------------------|----------------------------------------------------------------------------------------------------|
|                                                                                                    | クリア 縮尺:                                                                                                    | 百ての限いしまり。<br>中羽マロキャンギチムレマノギナい                                                                                                    |
|                                                                                                    | ※対面形式で、実務に即した内容の実習をお願いします。                                                                                                    | 夫省宁疋衣を必9添付してくたさい。<br>※キウの提合は強ウオスキズの理 並を座                                                                                                    |
|                                                                                                    |                                                                                                    | ※木定の場合は確定するよでの間、則年度<br>実績などの仮提出で問題ありません。                                                                                                    |
|                                                                                                    |                                                                                                    | 大学会工业物                                                                                                    |
|                                                                                                    |                                                                                                    |                                                                                                    |
| 実習内容(必須)                                                                                                    | 入力文字数:                                                                                                    | て日程が決まっている場合も含む)は4                                                                                                    |
|                                                                                                    | ※実習予定表を必ず添付してください。(過去に実施したスケジュールでも結構です。)                                                                                                    | つ以内に絞りご登録をお願いいたし                                                                                                    |
|                                                                                                    | ファイルを選択」選択されていません                                                                                                    | ます。5つ以上の登録が必要な場合                                                                                                    |
|                                                                                                    | 実習予定表フォーマットはこちら                                                                                                    | は、本学「愛工大インターンシッ                                                                                                    |
|                                                                                                    | ※アップロードできるファイルについて<br>登録可能サイズ・ファイル会計3MB以内                                                                                                    | プ」ではなく他Webサイト上でご登                                                                                                    |
|                                                                                                    | 登録可能データ: PDF: Word(doc, docx)・Excel(xls, xlsx, xlsm)・PowerPoint(ppt, pr<br>圧(ファイル名50文字以内)                                                                                                    | 録をお願いいたします。                                                                                                    |
|                                                                                                    | 業種が分かれる場合はコース名(ス)は勤務地を記入し、受入人数を選択してください(合計                                                                                                    |                                                                                                    |
|                                                                                                    |                                                                                                    | .数 (半角数字)                                                                                                    |
| 大学会了人类                                                                                                    | ₩<br>₩                                                                                                    |                                                                                                    |
|                                                                                                    | 受入人                                                                                                    |                                                                                                    |
|                                                                                                    | 受入人                                                                                                    |                                                                                                    |
|                                                                                                    | ※コースに分かれない場合は合計数に受入人数を入力してください。注意:申込者につい                                                                                                    | ては全員受入れです。                                                                                                    |
|                                                                                                    | 学部                                                                                                    | 全て選択全て外す                                                                                                    |
|                                                                                                    | <br>  □ 電気学科(電気工学、電子情報工学) □ 応用化学科(応用化学、ハシイオ環境()                                                                                                    |                                                                                                    |
|                                                                                                    | □土木工学科(土木工学、防災土木工学)/ □ 建筑学科 (建筑学 住民デザイン)                                                                                                    | □ 経営学科(経営情報)ステム、スポーツマネシジメ                                                                                                    |
|                                                                                                    |                                                                                                    | (4)                                                                                                    |
|                                                                                                    | └──」「香菜原料:子:「补(」」)「「_―父ソステム、 ※ディア」香菜原)                                                                                                    |                                                                                                    |
| 本学受入可能学科                                                                                                    |                                                                                                    |                                                                                                    |
| 本学受入可能学科<br>(必須)                                                                                              | 大学院                                                                                                    | 応募提出書類<br>愛工大ISに由いした学生は学生情報                                                                                                    |
| 本学受入可能学科<br>(必須)                                                                                              |                                                                                                    | 応募提出書類<br>愛工大ISに申込した学生は学生情報<br>(及び行動目標)を本システムを通し                                                                                                    |
| 本学受入可能学科<br>(必須)                                                                                              |                                                                                                    | 応募提出書類<br>愛工大ISに申込した学生は学生情報<br>(及び行動目標)を本システムを通し<br>て企業様へ提出します。別途、企業                                                                                                    |
| 本学受入可能学科<br>(必須)                                                                                              | 大学院     博士前期課程電気電子工学専攻     博士前期課程材料化学専攻       博士前期課程建設>274工学専攻     博士後期課程電気・材料工学専攻       博士前期課程経営情報科学専攻     博士後期課程経営情報科学専攻                                                                                                    | 応募提出書類<br>愛工大ISに申込した学生は学生情報<br>(及び行動目標)を本システムを通し<br>て企業様へ提出します。別途、企業<br>様独自の応募提出資料(履歴書、エ                                                                                                    |
| 本学受入可能学科<br>(必須)                                                                                              | 大学院 <ul> <li>博士前期課程電気電子工学専攻</li> <li>博士前期課程建設システム工学専攻</li> <li>博士前期課程建設システム工学専攻</li> <li>博士後期課程電気・材料工学専攻</li> <li>博士後期課程経営情報科学専攻</li> </ul>                                                                                                    | 応募提出書類<br>愛工大ISに申込した学生は学生情報<br>(及び行動目標)を本システムを通し<br>て企業様へ提出します。別途、企業<br>様独自の応募提出資料(履歴書、エ<br>ントリーシート等)が必要な場合                                                                                                    |
| 本学受入可能学科<br>(必知)                                                                                              | 大学院<br>「博士前期課程電気電子工学専攻 」博士前期課程材料化学専攻<br>「博士前期課程建設システム工学専攻 」博士後期課程電気・材料工学専攻<br>「博士前期課程経営情報科学専攻 」博士後期課程経営情報科学専攻<br>本学所定の様式(応募シート)以外に必要な様式がある場合は、以下選択より該当するもの<br>・ま選択                                                                                                    | 応募提出書類<br>愛工大ISに申込した学生は学生情報<br>(及び行動目標)を本システムを通し<br>て企業様へ提出します。別途、企業<br>様独自の応募提出資料(履歴書、エ<br>ントリーシート等)が必要な場合<br>は、自社様式をご用意ください。                                                                                                    |
| 本学受入可能学科<br>(心測)                                                                                              | 大学院<br>「博士前期課程電気電子工学専攻」「博士前期課程材料化学専攻<br>「博士前期課程建設>274工学専攻」「博士後期課程電気・材料工学専攻<br>「博士前期課程経営情報科学専攻」「博士後期課程経営情報科学専攻<br>本学所定の様式(応募シート)以外に必要な様式がある場合は、以下選択より該当するもの<br>● 未選択<br>● 自社様式の履歴書                                                                                                    | 応募提出書類<br>愛工大ISに申込した学生は学生情報<br>(及び行動目標)を本システムを通し<br>て企業様へ提出します。別途、企業<br>様独自の応募提出資料(履歴書、エ<br>ントリーシート等)が必要な場合<br>は、自社様式をご用意ください。                                                                                                    |
| 本学受入可能学科<br>(必須)                                                                                              | 大学院<br>博士前期課程電気電子工学専攻<br>博士前期課程建設システム工学専攻<br>博士前期課程建設システム工学専攻<br>博士前期課程経営情報科学専攻<br>林士後期課程経営情報科学専攻<br>林士後期課程経営情報科学専攻<br>林士後期課程経営情報科学専攻<br>林士後期課程経営情報科学専攻<br>本学所定の様式(応募シート)以外に必要な様式がある場合は、以下選択より該当するもの<br>・<br>未選択<br>自社様式の履歴書<br>自社様式のアントリーシート<br>作品・課題・ポートフォリオ                                                                                                    | 応募提出書類<br>愛工大ISに申込した学生は学生情報<br>(及び行動目標)を本システムを通し<br>て企業様へ提出します。別途、企業<br>様独自の応募提出資料(履歴書、エ<br>ントリーシート等)が必要な場合<br>は、自社様式をご用意ください。                                                                                                    |
| 本学受入可能学科 (必知)                                                                                                 | <ul> <li>大学院</li> <li>博士前期課程電気電子工学専攻</li> <li>博士前期課程建設システム工学専攻</li> <li>博士前期課程建設システム工学専攻</li> <li>博士前期課程建設システム工学専攻</li> <li>博士前期課程経営情報科学専攻</li> <li>博士後期課程経営情報科学専攻</li> <li>博士後期課程経営情報科学専攻</li> <li>本学所定の様式(応募シート)以外に必要な様式がある場合は、以下選択より該当するもの</li> <li>未選択</li> <li>自社様式の履歴書</li> <li>自社様式の履歴書</li> <li>自社様式の加工ントリーシート</li> <li>作品・課題・ポートフォリオ詳細</li> </ul>                                                                                                    | 応募提出書類<br>愛工大ISに申込した学生は学生情報<br>(及び行動目標)を本システムを通し<br>て企業様へ提出します。別途、企業<br>様独自の応募提出資料(履歴書、エ<br>ントリーシート等)が必要な場合<br>は、自社様式をご用意ください。                                                                                                    |
| 本学受入可能学科<br>(记集)                                                                                              | <ul> <li>大学院</li> <li>博士前期課程電気電子工学専攻</li> <li>博士前期課程建設システム工学専攻</li> <li>博士前期課程建設システム工学専攻</li> <li>博士前期課程建設システム工学専攻</li> <li>博士前期課程経営情報科学専攻</li> <li>博士後期課程経営情報科学専攻</li> <li>博士後期課程経営情報科学専攻</li> <li>博士後期課程経営情報科学専攻</li> <li>本学所定の様式(応募シート)以外に必要な様式がある場合は、以下選択とり該当すろもん</li> <li>未選択</li> <li>自社様式の履歴書</li> <li>自社様式の履歴書</li> <li>自社様式のの歴書</li> <li>自社様式のアントリーシート</li> <li>作品・課題・ポートフォリオ</li> <li>作品・課題・ポートフォリオ詳細</li> <li>ファイルを選択</li> <li>選択されていません</li> </ul>                                                                                                    | 応募提出書類<br>愛工大ISに申込した学生は学生情報<br>(及び行動目標)を本システムを通し<br>て企業様へ提出します。別途、企業<br>様独自の応募提出資料(履歴書、エ<br>ントリーシート等)が必要な場合<br>は、自社様式をご用意ください。                                                                                                    |
| 本学受入可能学科<br>(北州)<br>応募提出書類                                                                                    | <ul> <li>大学院</li> <li>博士前期課程電気電子工学専攻</li> <li>博士前期課程建設システム工学専攻</li> <li>博士前期課程建設システム工学専攻</li> <li>博士前期課程建設システム工学専攻</li> <li>博士前期課程経営情報科学専攻</li> <li>博士後期課程経営情報科学専攻</li> <li>博士後期課程経営情報科学専攻</li> <li>博士後期課程経営情報科学専攻</li> <li>本学所定の様式(応募シート)以外に必要な様式がある場合は、以下選択より該当するもの</li> <li>未選択</li> <li>自社様式の履歴書</li> <li>自社様式の履歴書</li> <li>自社様式の加速書</li> <li>自社様式の加速書</li> <li>自社様式の加速書</li> <li>自社様式の加速書</li> <li>「市品・課題・ボートフォリオ詳細</li> <li>ファイルを選択</li> <li>選択されていません</li> </ul>                                                                                                    | 応募提出書類<br>愛工大ISに申込した学生は学生情報<br>(及び行動目標)を本システムを通し<br>て企業様へ提出します。別途、企業<br>様独自の応募提出資料(履歴書、エ<br>ントリーシート等)が必要な場合<br>は、自社様式をご用意ください。                                                                                                    |
| 本学受入可能学科<br>(记知)<br>応募提出書類                                                                                    | <ul> <li>大学院</li> <li>博士前期課程電気電子工学専攻</li> <li>博士前期課程建設システム工学専攻</li> <li>博士前期課程建設システム工学専攻</li> <li>博士前期課程建設システム工学専攻</li> <li>博士後期課程電気・材料工学専攻</li> <li>博士前期課程経営情報科学専攻</li> <li>博士後期課程経営情報科学専攻</li> <li>博士後期課程経営情報科学専攻</li> <li>博士後期課程経営情報科学専攻</li> <li>本学所定の様式(応募シート)以外に必要な様式がある場合は、以下選択とり該当するもく</li> <li>未選択</li> <li>自社様式の履歴書</li> <li>自社様式の履歴書</li> <li>自社様式の履歴書</li> <li>自社様式の履歴書</li> <li>「日社様式の履歴書</li> <li>「アイルを選択」</li> <li>選択されていません</li> <li>ファイルを選択</li> <li>選択されていません</li> </ul>                                                                                                    | 応募提出書類<br>愛工大ISに申込した学生は学生情報<br>(及び行動目標)を本システムを通し<br>て企業様へ提出します。別途、企業<br>様独自の応募提出資料(履歴書、エ<br>ントリーシート等)が必要な場合<br>は、自社様式をご用意ください。<br>選考方法<br>本学愛工大インターンシップでは、<br>原則受入先企業による選考は行わ<br>ず 「応募者は今昌母3」にてお頤                                                                                                    |
| 本学受入可能学科<br>(记用)<br>応募提出書類                                                                                    | <ul> <li>大学院</li> <li>博士前期課程電気電子工学専攻</li> <li>博士前期課程電気電子工学専攻</li> <li>博士前期課程建設システム工学専攻</li> <li>博士前期課程建設システム工学専攻</li> <li>博士後期課程電気・材料工学専攻</li> <li>博士前期課程経営情報科学専攻</li> <li>博士後期課程経営情報科学専攻</li> <li>博士後期課程経営情報科学専攻</li> <li>本学所定の様式(応募シート)以外に必要な様式がある場合は、以下選択より該当するもの</li> <li>未選択</li> <li>自社様式の履歴書</li> <li>自社様式の履歴書</li> <li>自社様式の原歴書</li> <li>自社様式の加速書</li> <li>自社様式の加速書</li> <li>「おいません</li> <li>ファイルを選択</li> <li>選択されていません</li> <li>アイルを選択</li> <li>選択されていません</li> <li>※構式がある場合は添付してください(履歴書・ESなど)は各社でご用意ください)</li> </ul>                                                                                                    | 応募提出書類<br>愛工大ISに申込した学生は学生情報<br>(及び行動目標)を本システムを通し<br>て企業様へ提出します。別途、企業<br>様独自の応募提出資料(履歴書、エ<br>ントリーシート等)が必要な場合<br>は、自社様式をご用意ください。                                                                                                    |
| 本学受入可能学科<br>(北州)<br>応募提出書類                                                                                    | <ul> <li>大学院</li> <li>博士前期課程電気電子工学専攻</li> <li>博士前期課程建設&gt;ステム工学専攻</li> <li>博士前期課程建設&gt;ステム工学専攻</li> <li>博士前期課程建設&gt;ステム工学専攻</li> <li>博士後期課程電気・材料工学専攻</li> <li>博士前期課程経営情報科学専攻</li> <li>博士後期課程経営情報科学専攻</li> <li>博士後期課程経営情報科学専攻</li> <li>林士後期課程経営情報科学専攻</li> <li>本学所定の様式(応募シート)以外に必要な様式がある場合は、以下選択より該当するもく</li> <li>未選択</li> <li>自社様式の履歴書</li> <li>自社様式の履歴書</li> <li>自社様式の履歴書</li> <li>自社様式の履歴書</li> <li>自社様式の履歴書</li> <li>自社様式の履歴書</li> <li>ファイルを選択</li> <li>選択されていません</li> <li>ファイルを選択</li> <li>選択されていません</li> <li>*様式がある場合は添付してください(履歴書・ESなどは各社でご用意ください)</li> <li>*アップロードできるファイルについて</li> <li>2番可能サイズ:ファイル会計3MB以内</li> </ul>                                                                                                    | 応募提出書類<br>愛工大ISに申込した学生は学生情報<br>(及び行動目標)を本システムを通し<br>て企業様へ提出します。別途、企業<br>様独自の応募提出資料(履歴書、エ<br>ントリーシート等)が必要な場合<br>は、自社様式をご用意ください。<br>選考方法<br>本学愛工大インターンシップでは、<br>原則受入先企業による選考は行わ<br>ず、「応募者は全員受入」にてお願<br>いしております。やむを得ず選考が<br>必要となる場合、あるいは受入不可                                                                                                    |
| 本学受入可能学科<br>(记用)<br>応募提出書類                                                                                    | 大学院         博士前期課程電気電子工学専攻       博士前期課程材料化学専攻         博士前期課程建設システム工学専攻       博士後期課程電気・材料工学専攻         博士前期課程建設システム工学専攻       博士後期課程電気・材料工学専攻         博士前期課程経営情報科学専攻       博士後期課程経営情報科学専攻         本学所定の様式(応募シート)以外に必要な様式がある場合は、以下選択より該当ちらん         ● 非様式の履歴書       自社様式の履歴書         ● 自社様式の履歴書       自社様式の工ントリーシート         作品・課題・ポートフォリオ       作品・課題・ポートフォリオ         アイルを選択       選択されていません         ファイルを選択       選択されていません         *様式がある場合は添付してください(履歴書・ESなどは各社でご用意ください)         **アップロードできるファイルについて<br>登録可能サイズ:ファイル名計3MB以内<br>登録可能サイズ:ファイル名計3MB以内         登録可能サイズ:ファイル名もう文字以内)                                                                                                    | <ul> <li>応募提出書類</li> <li>愛工大ISに申込した学生は学生情報</li> <li>(及び行動目標)を本システムを通し</li> <li>て企業様へ提出します。別途、企業</li> <li>様独自の応募提出資料(履歴書、エントリーシート等)が必要な場合</li> <li>は、自社様式をご用意ください。</li> </ul>                                                                                                    |
| 本学受入可能学科<br>(12/第)<br>応募提出書類<br>選考方法(12/第)                                                                    | <ul> <li>大学院</li> <li>博士前期課程電気電子工学専攻</li> <li>博士前期課程電気電子工学専攻</li> <li>博士前期課程建設&gt;ステム工学専攻</li> <li>博士前期課程建設&gt;ステム工学専攻</li> <li>博士前期課程建設&gt;ステム工学専攻</li> <li>博士前期課程建設&gt;ステム工学専攻</li> <li>博士前期課程経営情報科学専攻</li> <li>博士後期課程経営情報科学専攻</li> <li>博士後期課程経営情報科学専攻</li> <li>本学所定の様式(応募シート)以外に必要な様式がある場合は、以下選択より該当するもく</li> <li>未選択</li> <li>自社様式の履歴書</li> <li>自社様式の履歴書</li> <li>自社様式の履歴書</li> <li>自社様式の履歴書</li> <li>自社様式の履歴書</li> <li>自社様式の服用</li> <li>ファイルを選択</li> <li>選択されていません</li> <li>ファイルを選択</li> <li>選択されていません</li> <li>ファイルを選択</li> <li>選択されていません</li> <li>*様式がある場合は添付してください(履歴書・ESなどは各社でご用意ください)</li> <li>*アップロードできるファイルについて</li> <li>登録可能サイズ: ファイル合計3MB以内</li> <li>登録可能サイズ: ファイル名50文字以内)</li> <li>*本学のインターンシップは「応募者は全員受入」としています。詳しくはログイン画</li> </ul>                                                                                                    | <ul> <li>応募提出書類</li> <li>愛工大ISに申込した学生は学生情報</li> <li>(及び行動目標)を本システムを通して企業様へ提出します。別途、企業様独自の応募提出資料(履歴書、エントリーシート等)が必要な場合は、自社様式をご用意ください。</li> <li>(及び行動目標)を本システムを通して企業様へ提出します。別途、企業様独自の応募提出資料(履歴書、エントリーシート等)が必要な場合</li> <li>(及び行動目標)を本システムを通して企業様へ提出します。別途、企業様独自の応募提出資料(履歴書、エントリーシート等)が必要な場合、たる選考は行わず、「応募者は全員受入」にてお願いしております。やむを得ず選考が必要となる場合は、キャリアセンターIS支援担当までご連絡ください。</li> </ul>                                                                                                    |
| 本学受入可能学科<br>(北))<br>応募提出書類<br>選考方法(北))<br>学部1-2年生の考入                                                          | 大学院           「博士前期課程電気電子工学専攻         「博士前期課程和料化学専攻           「博士前期課程建設システム工学専攻         「博士後期課程電気・材料工学専攻           「博士前期課程建設システム工学専攻         「博士後期課程電気・材料工学専攻           「博士前期課程建設システム工学専攻         「博士後期課程経営情報科学専攻           「博士前期課程経営情報科学専攻         「博士後期課程経営情報科学専攻           本学所定の様式(応募シート)以外に必要な様式がある場合は、以下選択より該当するもの           ● 未選択         「自社様式の履歴書           ● 自社様式の履歴書         ● 自社様式の取歴書           ● 自社様式の取歴書         ● 自社様式の取歴書           ● 自社様式の取歴書         「アイルを選択」選択されていません           ファイルを選択         選択されていません           2アイルを選択         選択されていません           ※様式がある場合は添付してください(履歴書・ESなどは各社でご用意ください)           ※デップロードできるファイルについて           登録可能サイズ: ファイルる話3MB以内           登録可能サイズ: ファイル名50文字以内)           ※本学のインターンシップは「応募者は全員受入」としています。詳しくはログイン画           「た募者は全員受入」                                                                                                    | <ul> <li>応募提出書類</li> <li>愛工大ISに申込した学生は学生情報</li> <li>(及び行動目標)を本システムを通して企業様へ提出します。別途、企業様独自の応募提出資料(履歴書、エントリーシート等)が必要な場合は、自社様式をご用意ください。</li> <li>第</li> <li>第</li> <li>第</li> <li>第</li> <li>第</li> <li>第</li> </ul>                                                                                                    |
| 本学受入可能学科<br>(心測)<br>応募提出書類<br>選考方法(心測)<br>学部1・2年生の受入<br>(心測)                                                  | 大学院<br>□ 博士前期課程電気電子工学専攻 □ 博士前期課程相材料化学専攻 □ 博士前期課程建設システム工学専攻 □ 博士前期課程建設システム工学専攻 □ 博士後期課程電気・材料工学専攻 □ 博士前期課程経営情報科学専攻 □ 博士後期課程経営情報科学専攻<br>本学所定の様式(応募シート)以外に必要な様式がある場合は、以下選択より該当するもの<br>● 未選択 □ 自社様式の履歴書 □ 自社様式の履歴書 □ 自社様式の履歴書 □ 自社様式の履歴書 □ 自社様式の服歴書 □ 自社様式の服歴書 □ クァイルを選択 □ 選択されていません ファイルを選択 □ 選択されていません ファイルを選択 □ 選択されていません<br>※構式がある場合は添付してください(履歴書・ESなど)は各社でご用意ください)<br>※アップロードできるファイルについて □ 登録可能サイス・シファイルと合計3MB以内 □ 空録可能サイス・シファイルをあり、とxcel(xls, xlsx, xlsm)・PowerPoint(ppt, pp (ファイルを多して)<br>※本学のインターンシップは「応募者は全員受入」としています。詳しくはログイン画 □ へに<br>第選択 ■ 日本語のでのため<br>※本学のインターンシップは「応募者は全員受入」としています。詳しくはログイン画 1 への受入(地)<br>アメリカ                                                                                                    | 応募提出書類<br>愛工大ISに申込した学生は学生情報<br>(及び行動目標)を本システムを通し<br>て企業様へ提出します。別途、企業<br>様独自の応募提出資料(履歴書、エ<br>ントリーシート等)が必要な場合<br>は、自社様式をご用意ください。                                                                                                    |
| 本学受入可能学科<br>(12)類)<br>応募提出書類<br>選考方法(2)例<br>学部1・2年生の受入<br>(2)<br>大学院生の受入(4)<br>第0                             | 大学院       博士前期課程電気電子工学専攻       博士前期課程電気・材料工学専攻         博士前期課程建設システム工学専攻       博士後期課程電気・材料工学専攻         博士前期課程建設システム工学専攻       博士後期課程電気・材料工学専攻         博士前期課程経営情報科学専攻       博士後期課程経営情報科学専攻         本学所定の様式(応募シート)以外に必要な様式がある場合は、以下選択より該当するもの         ●自社様式の履歴書         ●自社様式の履歴書         ●自社様式の履歴書         ●自社様式の履歴書         ●自社様式の履歴書         ●自社様式の服歴書         ○自社様式の履歴書         ○自社様式の服歴書         ○加藤式・ドレットリーシート         (作品・課題・ボートフォリオ         作品・課題・ボートフォリオ         (作品・課題・ボートフォリオ詳細         ファイルを選択       選択されていません         ファイルを選択       選択されていません         シードできるファイルとついて       登録可能サイズ・ファイル合計3MB以内<br>・(ファイル名50文字以内)         ※本学のインターンシップは「応募者は全員受入」としています。詳しくはログイン画       (本学の受入(必須)         未選択       留学生の受入(必須)         東選択       留学生の受入(必須)                                                                                                    | <ul> <li>応募提出書類</li> <li>愛工大ISに申込した学生は学生情報<br/>(及び行動目標)を本システムを通し<br/>て企業様へ提出します。別途、企業<br/>様独自の応募提出資料(履歴書、エ<br/>ントリーシート等)が必要な場合<br/>は、自社様式をご用意ください。</li> <li>2000年20</li> <li>2000年20</li> <li>2000年</li></ul> |
| 本学受入可能学科<br>(心知)<br>応募提出書類<br>遅考方法(必須)<br>学部1・2年生の受入<br>(心知)<br>大学院生の受入(必<br>約)<br>」通動費(必須)                   | 大学院     博士前期課程電気電子工学専攻     博士前期課程材料化学専攻       博士前期課程建設システム工学専攻     博士後期課程電気・材料工学専攻       博士前期課程建設システム工学専攻     博士後期課程電気・材料工学専攻       博士前期課程建設システム工学専攻     博士後期課程電気・材料工学専攻       博士前期課程建設システム工学専攻     博士後期課程電気・材料工学専攻       「博士前期課程経営情報科学専攻     博士後期課程電気・材料工学専攻       本学所定の様式(応募シート)以外に必要な様式がある場合は、以下選択より該当するもの       ・未選択     自社様式の履歴書       自社様式の原歴書     自社様式の原歴書       自社様式の原歴書     自社様式の取り、シート       ・作品・課題・ボートフォリオ     ・       アイルを選択     選択されていません       ファイルを選択     選択されていません       ファイルを選択     選択されていません       *採式がある場合は添付してください(履歴書・ESなどは各社でご用意ください)       *アップロードできるファイルに会社       空碁可能サークラ・PDF・Word(doc, docx)・Excel(xls, xlsx, xlsm)・PowerPoint(ppt, pp<br>(ファイルを超り支)シップは「応募者は全員受入」としています。詳しくはログイン画       *本学のインターンシップは「応募者は全員受入」としています。詳しくはログイン画       未選択     留学生の受入(必約)       未選択     「「「株選択」」                                                                                                    | <ul> <li>応募提出書類</li> <li>愛工大ISに申込した学生は学生情報<br/>(及び行動目標)を本システムを通し<br/>て企業様へ提出します。別途、企業<br/>様独自の応募提出資料(履歴書、エ<br/>ントリーシート等)が必要な場合<br/>は、自社様式をご用意ください。</li> <li>2000年</li> <li>第二次</li> <li>第二次</li></ul>                                                                                        |
| 本学受入可能学科<br>(心知)<br>応募提出書類<br>遅考方法(必須)<br>学部1・2年生の受入<br>(心知)<br>大学院生の受入(必<br>第0)<br>通動費(必須)<br>自動車等通動(必須)     | 大学院<br>  博士前期課程電気電子工学専攻       博士前期課程材料化学専攻<br>  博士前期課程建設システム工学専攻       博士後期課程電気・材料工学専攻<br>  博士前期課程建設システム工学専攻       博士後期課程電気・材料工学専攻<br>  博士前期課程経営情報科学専攻       博士後期課程経営情報科学専攻<br>本学所定の様式(応募シート)以外に必要な様式がある場合は、以下違択より該当するもの<br>● 未違択       自社様式の履歴書<br>● 自社様式のの履歴書<br>● 自社様式の原歴書<br>● 自社様式の加工ントリーシート<br>● 作品:課題・ポートフォリオ<br>作品・課題・ポートフォリオ詳細<br>ファイルを選択     選択されていません<br>ファイルを選択     選択されていません<br>ファイルを選択     選択されていません<br>**祥式がある場合は添付してください、限歴書・ESなどは各社でご用意ください<br>**アップロードできるファイルについて<br>登録可能データ: PDF・Word(doc, docx)・Excel(xls, xlsx, xlsm)・PowerPoint(ppt, pp<br>(ファイルを30文字以内)<br>*本堂のインターンシップは「広募者は全員受入」としています。詳しくはログイン画<br>本選択<br>「 た募者は全員受入 」<br>未選択<br>「 備考<br>自動車 未選択 」 自動二輪車 未選択<br>原動付自転車 未選択                                                                                                    | <ul> <li>応募提出書類</li> <li>愛工大ISに申込した学生は学生情報<br/>(及び行動目標)を本システムを通し<br/>て企業様へ提出します。別途、企業<br/>様独自の応募提出資料(履歴書、エ<br/>ントリーシート等)が必要な場合<br/>は、自社様式をご用意ください。</li> <li>2000年20</li> <li>2000年20</li> <li>2000年21</li> <li>2000年21</li> <li>2004年21</li> <li>2004年</li></ul> |
| 本学受入可能学科<br>(心測)<br>応募提出書類<br>選考方法(心測)<br>学部1・2年生の受入<br>(必測)<br>大学院生の受入(必<br>調)<br>通動費(必須)<br>自動車等通動(必須)      | 大学院       博士前期課程電気電子工学専攻       博士前期課程電気・材料工学専攻         博士前期課程運気システム工学専攻       博士後期課程電気・材料工学専攻         博士前期課程運営情報科学専攻       博士後期課程電気・材料工学専攻         博士前期課程運営情報科学専攻       博士後期課程電気・材料工学専攻         本学所定の様式(応募シート)以外に必要な様式がある場合は、以下違訳より該当するもの         ・未違択       自社様式の原歴書         自社様式の原歴書       自社様式の工とリーシート         ・作品:課題・ポートフォリオ       作品・課題・ポートフォリオ         作品:課題・ポートフォリオ詳細       ファイルを選択         ファイルを選択       選択されていません         ファイルを選択       選択されていません         *米達式がある場合は添付してください(履歴書・ESなどは各社でご用意ください)       **アップロードできるファイルについて         登録可能サイ:ファイルを3000年300000000000000000000000000000000                                                                                                    | <ul> <li>応募提出書類</li> <li>愛工大ISに申込した学生は学生情報<br/>(及び行動目標)を本システムを通し<br/>て企業様へ提出します。別途、企業<br/>様独自の応募提出資料(履歴書、エ<br/>ントリーシート等)が必要な場合<br/>は、自社様式をご用意ください。</li> <li>2</li> <li>2</li> <li>2</li> <li>2</li> <li>2</li> <li>2</li> <li>2</li> <li>2</li> <li>2</li> <li>2</li> <li>2</li> <li>2</li> <li>2</li> <li>2</li> <li>2</li> <li>3</li> <li>4</li> <li>3</li> <li>4</li> <li>5</li> <li>5</li> <li>5</li> <li>4</li> <li>3</li> <li>4</li> <li>4</li> <li>5</li> <li>5</li> <li>4</li> <li>4</li> <li>5</li> <li>5</li> <li>4</li> <li>4</li> <li>5</li> <li>5</li> <li>5</li> <li>5</li> <li>4</li> <li>4</li> <li>5</li> <li>5</li> <li>4</li> <li>4</li> <li>4</li> <li>5</li> <li>5</li> <li>4</li> <li>4</li> <li>4</li> <li>4</li> <li>4</li> <li>4</li> <li>5</li> <li>5</li> <li>4</li> <li>4</li> <li>4</li> <li>4</li> <li>4</li> <li>4</li> <li>4</li> <li>4</li> <li>4</li> <li>4</li> <li>4</li> <li>4</li> <li>5</li> <li>5</li> <li>4</li> <li>4</li> <li>5</li> <li>4</li> <li>4</li> <li>4</li> <li>5</li> <li>4</li> <li>4</li> <li>4</li> <li>4</li> <li>4</li> <li>4</li> <li>4</li> <li>4</li> <li>4</li> <li>4</li> <li>4</li> <li>4</li> <li>4</li> <li>4</li> <li>4</li></ul>                                                                                                    |
| 本学受入可能学科<br>(心測)<br>応募提出書類<br>選考方法(必須)<br>学部1・2年生の受入<br>大学院生の受入(必<br>)<br>通動費(必須)<br>自動車等通動(必須)<br>自動車等通動(必須) | 大学院     「博士前期課程電気電子工学専攻    「博士前期課程材料化学専攻     「博士前期課程建設>ステム工学専攻    「博士後期課程電気・材料工学専攻     「博士前期課程建設>ステム工学専攻    「博士後期課程電気・材料工学専攻     「博士前期課程建設>ステム工学専攻    「博士後期課程電気・材料工学専攻     「博士前期課程建設>ステム工学専攻    「博士後期課程経営情報科学専攻     「博士前期課程経営情報科学専攻    「博士後期課程経営情報科学専攻     「東京都和学校、    「「「「「「「「「「「「「」」」」」」」」」     「「「「」」」」     「「「「」」」」     「「「」」」」     「「「」」」」     「「「」」」」     「「」」」」     「「」」」」     「「」」」」     「「」」」」     「「」」」」     「「」」」」     「「」」」」     「「」」」」     「「」」」」     「「」」」」     「「」」」」     「「」」」     「「」」」」     「「」」」     「「」」」     「「」」」     「「」」」     「「」」」     「「」」」」     「「」」」     「「」」」」     「「」」」     「「」」」     「「」」」     「「」」」     「「」」」     「「」」」     「「」」」     「「」」」     「「」」」     「「」」」     「「」」」     「「」」」     「「」」」」     「「」」」     「「」」」     「」     「」     「」     「」     「」     「」     「」     「」     「」     「」     「」     「」     「」     「」     「」     「」     「」     「」     「」     「」     「」     「」     「」     「」     「」     「」     「」     「」     「」     「」     「」     「」     「」     「」     「」     「」     「」     「」     「」     「」     「」     「」     「」     「」     「」     「」     「」     「」     「」     「」     「」     「」     「」     「」     「」     「」     「」     「」     「」     「」     「」     「」     「」     「」     「」     「」     「」     「」     「」     「」     「」     「」     「」     「」     「」     「」     「」     「」     「」     「」     「」     「」     「」     「」     「」     「」     「」     「」     「」     「」     「」     「」     「」     「」     「」     「」     「」     「」     「」     「」     「」     「」     「」     「」     「」     「」     「」     「」     「」     「」     「」     「」     「」     「」     「」     「」     「」     「」     「」     「」     「」     「」     「」     「」     「」     「」     「」     「」     「」     「」     「」     「」     「」     「」     「」     「」     「」     「」     「」     「」     「」     「」     「」     「」     「」     「」     「」     「」     「」     「」     「」     「」     「」     「」     「」     「」     「」     「」     「」     「」     「」     「」     「」     「」     「」     「」     「」     「」     「」     「」     「」     「」     「」     「」     「」     「」     「」     「」     「」     「」     「」     「」     「」     「     」      「」     」     「」 | <ul> <li>応募提出書類</li> <li>愛工大ISに申込した学生は学生情報<br/>(及び行動目標)を本システムを通し<br/>て企業様へ提出します。別途、企業<br/>様独自の応募提出資料(履歴書、エ<br/>ントリーシート等)が必要な場合<br/>は、自社様式をご用意ください。</li> <li>2</li> <li>2</li> <li>2</li> <li>2</li> <li>2</li> <li>2</li> <li>2</li> <li>2</li> <li>2</li> <li>2</li> <li>2</li> <li>2</li> <li>2</li> <li>2</li> <li>3</li> <li>4</li> <li>4</li> <li>3</li> <li>4</li> <li>4</li> <li>5</li> <li>4</li> <li>4</li> <li>5</li> <li>5</li> <li>4</li> <li>4</li> <li>4</li> <li>5</li> <li>5</li> <li>4</li> <li>4</li> <li>4</li> <li>5</li> <li>5</li> <li>5</li> <li>4</li> <li>4</li> <li>5</li> <li>5</li> <li>4</li> <li>4</li> <li>4</li> <li>5</li> <li>5</li> <li>4</li> <li>4</li> <li>4</li> <li>4</li> <li>4</li> <li>4</li> <li>4</li> <li>4</li> <li>4</li> <li>4</li> <li>4</li> <li>4</li> <li>4</li> <li>4</li> <li>4</li> <li>4</li> <li>4</li> <li>4</li> <li>4</li> <li>4</li> <li>5</li> <li>5</li> <li>4</li> <li>4</li> <li>4</li> <li>4</li> <li>4</li> <li>4</li> <li>4</li> <li>4</li> <li>4</li> <li>4</li> <li>4</li> <li>4</li> <li>4</li> <li>4</li> <li>4</li> <li>4</li> <li>4</li> <li>4</li> <li>4</li> <li>4</li> <li>4</li> <li>4</li></ul>                                                                                                    |

| インターンシップ<br>保険加入証明書<br>(必須)                                                                                                    | ※本学学生(本学在籍5年以上除く)は、入学時に<br>※自社保険加入の場合は特記事項にご記入ぐたる<br>※「要」の場合は受入連絡票にて提出方法の記載<br>未選択 マ 備考                                                                                                    | 8害保険、損害責任保険へ加入してい。<br>3.1。<br>があります。                                         | ŧ <b>j</b> .                                                                                                    | (全角25文字)                                                                 |                            |
|----------------------------------------------------------------------------------------------------|----------------------------------------------------------------------------------------------------|------------------------------------------------------------------------------|----------------------------------------------------------------------------------------------------|--------------------------------------------------------------------------|----------------------------|
| その他の補助 <mark>(必須)</mark>                                                                                                    |                                                                                                    | 考欄にご記入ください。                                                                  |                                                                                                    | (全角25文字)                                                                 |                            |
| 作業服の貸与(必須)                                                                                                    | 未選択 ✔                                                                                                    |                                                                              |                                                                                                    | ╧╜┚┇╖╝                                                                   |                            |
| 食事(必須)                                                                                                    |                                                                                                    |                                                                              | 本学学生は入                                                                                                    | 学時に[傷害保険・!                                                               | 賠                          |
|                                                                                                    | ーーーーーーーーーーーーーーーーーーーーーーーーーーーーーーーーーーーー                                                                                                    | 載                                                                            | 償責任保険]へ                                                                                                    | 全員加入済です。                                                                 | 別                          |
| 特記事項                                                                                                    | 入力文字数:<br>(全角300文字)                                                                                                    |                                                                              | <ul> <li>- 速、貢社で字</li> <li>提出が必要な<br/>ニューにて「<br/>い。また、別<br/>が必要な場合<br/>指示内容をご</li> </ul>                                                                               | 王の保険加入証明書<br>場合はプルダウンメ<br>要」を選択してくた<br>途自社保険等への加<br>は、特記事項に加入<br>記入ください。 | i<br>い<br>で<br>こ<br>つ<br>へ |
|                                                                                                    | 確認                                                                                                    | リセット 前画面                                                                     | 「へ戻る                                                                                                    |                                                                          | I                          |
| <ul> <li>・愛工大イン:</li> <li>・応募の締切</li> <li>・学生が申込行</li> <li>・大学を経由・</li> <li>さい。(単位認知)</li> </ul>                                                                                                    | ターンシップは学生の自己理解・キ<br>日を独自に設定しないでください。<br>後、別サイトへ再度登録を行う必要<br>せず自由応募で申込を行った学生に<br>定科目としての取扱いのため追加受                                                                                                    | ャリア意識を発展させる実<br>があるなどの取り扱いにつ<br>対し、愛工大インターンシ<br>付ができません。ご了承く                 | 務に即した内容の実<br>いては、直接学生へ<br>ップに再度登録させ<br>ださい)                                                                                                    | 習をお願いします。<br>ご連絡ください。<br>る指示は行わないで                                       | くだ                         |
| 1         1         1         1         1         2         7         7         7         7         7         7         7         7         7         7         7         7         7         7         7         7         7         7         7         7         7         7         7         7         7         7         7         7         7         7         7         7         7         7         7         7         7         7         7         7         7         7         7         7         7         7         7         7         7         7         7         7         7         7         7         7         7         7         7         7         7         7         7         7         7         7         7         7         7         7         7         7         7         7         7         7         7         7         7         7         7         7         7         7         7         7         7         7         7         7         7         7         7         7         7         7         7         7         7         7         7 | インターンシップ 確認画面           プロ         プロ           変加工業         プロ           ジャ         プロ           空のログレンシンシップ 確認画面         アロ           ジャ         アロ           空のログレンシンシップ 確認画面         アロ           ジャ         アロ           ジャ         アロ         アロ           ジャ         アロ         アロ         アロ           ジャ         シャ         ジャ         ジャ           ジャ         シャ         ジャ         ジャ           ジャ         シャ         ジャ         ジャ           ジャ         シャ         ジャ         ジャ           ジャ         シャ         ジャ         ジャ           ジャ         シャ | ご登録いただいたメ-<br>に参加登録完了の通知<br>されます。<br>ログイン I Dの記載7<br>で、以下U R L より<br>利用ください。 | <ul> <li>ールアドレス宛</li> <li>印メールが配信</li> <li>かございますの</li> <li>アクセスの上ご</li> <li>株式会社愛知工業</li> <li>を工大インターンシップ制度</li> <li>登録内容の確認及び変更に</li> <li>学HP(以下URL)よりアク・</li> </ul> | 度参加の登録が完了しました。<br>ま、以下ログインIDで愛知工業<br>セスのうえ、ご利用ください。                      | 。<br>於                     |
|                                                                                                    | ます。<br>インターンシップ 登録完了<br>■実行結果<br>データの登録を行いました。<br>たメールアドレス第に、ログフクト                                                                                                    |                                                                              | <ul> <li>楽エへURL https://www2.l</li> <li>ログインID XXXXXX</li> <li>愛知工業大学キャリアセンタ</li> <li>TEL 0565-48-4680</li> <li>メールアドレス inship@aitecl</li> </ul>                       | ĸyuyın-navi.com/co/in/00002/<br>ー インターンシップ支援担当<br>h.ac.jp                | 4                          |

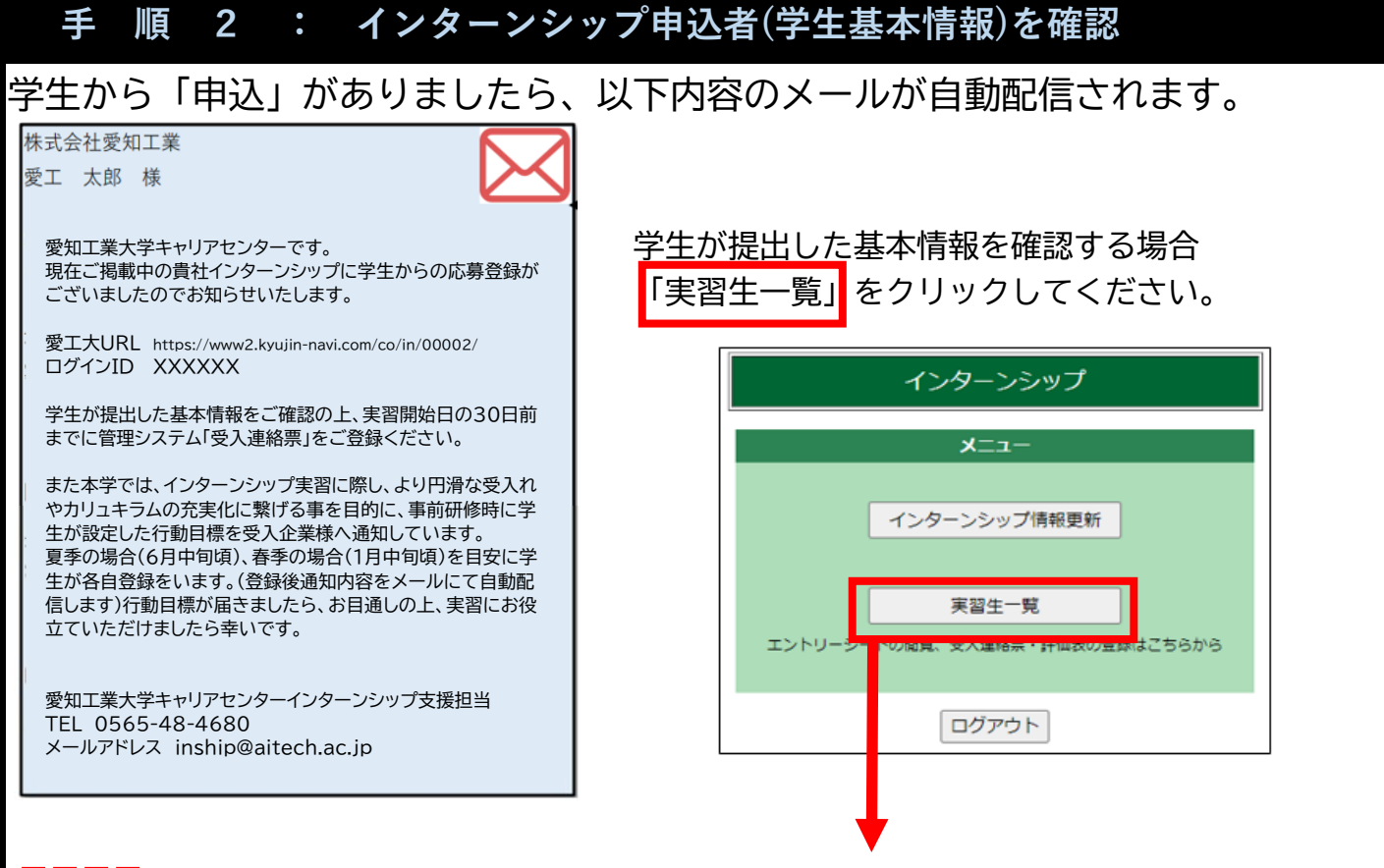

# 「閲覧」 をクリックすると学生が提出した「基本情報」を確認できます。

20XX年度 夏季インターンシップ 実習生一覧

| 卒業年    | 学部学科           | 氏名    | 学生基本情報<br>行動目標シート | 応募状況 | 受入連絡票     | 評価表       |
|--------|----------------|-------|-------------------|------|-----------|-----------|
| 20XX年卒 | ●●学部 ●●学科 ●●専攻 | 愛工 太郎 | 閲覧                | 受入   | 登録<br>未登録 | 登録<br>未登録 |
| 20XX年卒 | ●●学部 ●●学科 ●●専攻 | 愛工 花子 | 閲覧                | 受入   | 登録<br>未登録 | 登録<br>未登録 |

応募者は【全員受入】のため、受入状況は赤字にて[<mark>受入</mark>]と記載されます。

| 学生基本情報       |                    |                                         |
|--------------|--------------------|-----------------------------------------|
| 学部           | ₿·学科·専攻            | ●●部 ●●学科 ●●専攻                           |
|              | 学年                 | 3年                                      |
|              | 学籍番号               | 1111                                    |
|              | フリガナ               | 7130900                                 |
|              | 氏名                 | 愛工 太郎                                   |
|              | 生年月日               | 2005年1月1日生 男                            |
|              | 現住所フリガナ            | アイチケントヨタシヤクサチョウヤチグサ                     |
|              | <b>T</b>           | 000-0000                                |
| 現住所          | 住所1                | ******                                  |
|              | 1至月12              | AAA AAA AAAA                            |
|              | 161                | 000-000-0000                            |
|              | 防室電話               |                                         |
|              | 「レントレス」            | ************************************    |
|              | が省元注バンリカナ          | 000-0000                                |
| 鳥⁄⊬生/†丽      | (1061              |                                         |
| (#·@)LIII//I | (注所2               |                                         |
|              | TEI                | 000-000-0000                            |
|              | の得名格               | 000-000-0000                            |
|              |                    |                                         |
| 希望           | 望するコース             |                                         |
|              |                    | 20××年8月××日~20××年8月××日 実働5日 〇            |
| -01.00       | + 7 == 2211000     | 20XX年8月XX日~20XX年8月XX日 実働5日 ×            |
| 布里           | 9 QM BMB           |                                         |
|              |                    | 20/04-3/1/06-20/04-3/1/06 20/04-3/      |
| 実習地          | までの交通経路            | ○○駅(JROO線乗車 約30分)-△△駅(徒歩10分)            |
| (農業)         | 85 CB 98 70 (85 C) |                                         |
| 行動目標         |                    |                                         |
|              |                    | 仕事理解(業界・業種・職種/業務内容など)                   |
|              |                    |                                         |
|              | 朝日標(1)             |                                         |
|              |                    |                                         |
|              |                    | 自己理解(自分の適性/就職への意識/学んできた事と仕事の関連など)       |
|              |                    |                                         |
|              | 動目標(2)             |                                         |
|              |                    |                                         |
|              |                    | 社会人に求められることへの理解(コミュニケーシュンスキル・ビジネスマナーなど) |
|              |                    | ***********                             |
|              | 動目標(3)             |                                         |

# 学生【申込】の段階では 「学生基本情報のみが通知されます。

### 希望する実習期間

実施期間が複数日ある場合、学生の希望する実習 期間の可否「〇×」が記入されています。日程の 調整に関しては、可否をご確認のうえ、学生へ直 接電話等にて確認をしてください。

### 行動目標設定に関して

学生が提出する行動目標は、学内事前研修参加 後、夏季の場合(6月中旬頃)、春季の場合(1月中 旬頃)を目安に各自提出します。

インターンシップ実習に際し、より円滑な受入れ やカリュキラムの充実化に繋げる事を目的に、事 前研修時に学生が設定した行動目標を共有いた します。行動目標が届きましたら、お目通しの上、 実習にお役立ていただけましたら幸いです。

## 手 順 3 : 行動目標(企業で学びたい3つのこと)を確認

## 学生から「行動目標」の登録がありましたら、以下内容のメールが自動配信されます。

株式会社愛知工業 愛工 太郎 様  $\bowtie$ 

愛知工業大学キャリアセンターです。 現在ご掲載中の貴社インターンシップに申込をした学生から、 「行動目標シート」の登録がございましたのでお知らせいたしま す。

### 以下URLからご確認ください。

https://www2.kyujin-navi.com/co/in/00002/ 本学では、インターンシップ実習に際し、より円滑な受入れやカ リュキラムの充実化に繋げる事を目的に、事前研修時に学生が 設定した行動目標を受入企業様へ共有いたします。行動目標を お目通しの上、実習にお役立て頂けましたら幸いです。

### ・・その後の流れについて

実習前 ・受入連絡票(企業様)・・・(未登録の場合)実習開始日の30日 前までに管理システムからご登録ください。 ・事前連絡(学生)・・・受入連絡票が届いたら5日以内に学生が ご担当者様へ事前連絡(挨拶・確認)を行います。

#### 実習初日·実習中

・誓約書提出(学生)・・・実習初日に学生が持参しますのでお受け取りください。 ・実習週報提出(学生)・・・実習日毎に学生が担当者様へ提出しますので日ごとに検認してください。

#### 実習後

愛知工業大学キャリアセンターインターンシップ支援担当 TEL 0555-48-4680

### メールアドレス inship@aitech.ac.jp

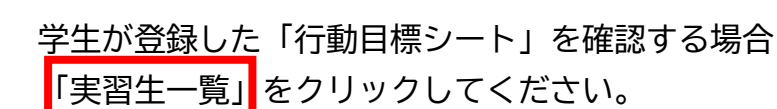

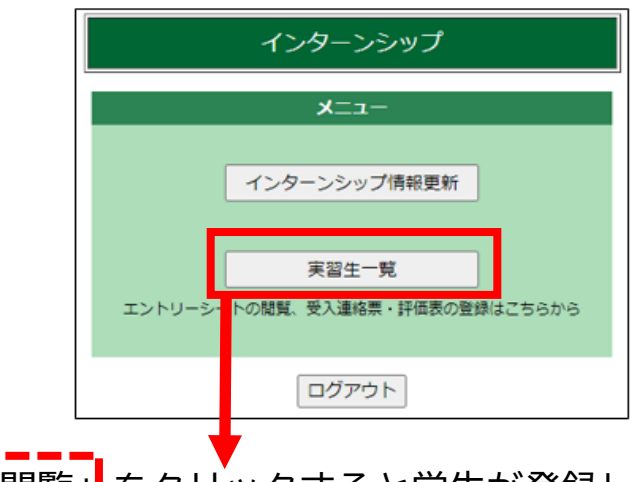

# 「閲覧」 をクリックすると学生が登録した 「行動目標」が確認できます。

#### 20XX年度 夏季インターンシップ 実習生一覧

| 卒業年    | 学部学科           | 氏名    | 学生基本情報<br>行動目標シート |
|--------|----------------|-------|-------------------|
| 20XX年卒 | ●●学部 ●●学科 ●●専攻 | 愛工 太郎 | 閲覧                |
| 20XX年卒 | ●●学部 ●●学科 ●●專攻 | 愛工 花子 | 閲覧                |

| 学校・学科・切め、<br>学校<br>学校<br>学校<br>学校<br>学校<br>学校<br>学校<br>考<br>名         ●●話・●学科・●●斯次<br>学校<br>学校<br>学校<br>学校<br>学校<br>学校<br>学校<br>学校<br>学校<br>学校<br>学校<br>学校<br>学校                                                                                                    | 学生基本情報           | i i         |                                         |
|----------------------------------------------------------------------------------------------------|------------------|-------------|-----------------------------------------|
| 学者         3年           アドレキラ         1111           フリガナ         7(7)%0'           K.S.         定: 大郎           東田         2005年1月1日生、男           現住所         1005-000           日本         1005-000           日本         1005-000           日本         100-000           日本         100-000           日本         1112           ア         000-000           日本         1111           マンボンドドレス         7           アイデントネジン・クジサチョウヤデジサ         7           マンボンドドレス         7           アイデン・Aジン・フッジケレス         7           アイデン・Aジン・フッジャレス         7           中心の         00-000           オーコン         1111           1日         000-000           和学女信         1110           1日         000-000           和学女信         1110           1日         000-000           和学女信         1110           1日         1110           1日         1110           1日         1111           1日         1110           1日         1110           1日         1110                                                                                                    | 学部               | ·学科·専攻      | ●●部 ●●学科 ●●専攻                           |
| 予算報告号         1111           アドロラ         21.7.58           第二、方形         21.7.58           第二、方形         21.7.58           第二、方形         21.7.58           第二、方形         21.7.58           第二、方形         21.7.58           第二、方形         21.7.58           第二、方形         21.7.58           第二、方形         21.7.58           第二、方形         21.7.58           第二、方形         21.7.57           第二、方形         21.7.57           第二、方形         21.7.57           第二、方形         21.7.57           第二、方形         21.7.75           第二、クリン         21.7.75           第二、クリン         21.7.75           第二、クリン         21.7.75           第二、クリン         21.75           第二、クリン         21.75           第二、クリン         21.75           15.7         21.75           15.7         21.75           15.7         21.75           15.7         21.75           15.7         21.75           15.7         21.75           15.7         21.75           15.7         21.75           15.7         21.75     <                                                                                                    |                  | 学年          | 3年                                      |
| フジガナ         アノブガナ         アノブガウ           支ま月日         2000年1月19日ま         第           支ま月日         2000年1月19日ま         第           支は第         日か         100-000           「日本         100-000         100-000           「日本         100-000         100-000           「日本         100-000         100-000           メールアドレス         2000の時月10日         100-000           メールアドレス         2000の時月10日         100-000           オーロ         100-000         100-000           オーロ         100-000         100-000           オーレス         100-000         100-000           オーロ         100-000         100-000           オーロ         100-000         100-000           オーロ         100-000         100-000           オーロ         2000年月100日         2000年1月10日           オーロ         2000年月100日         2000年1月10日           オーロ         2000年1月10日         2000年1月10日           オーロ         2000年1月10日         2000年1月10日           オーロ         2000年1月10日         2000年1月10日           オーロ         2000年1月10日         200日           オーロ         2000年1月10日         200日           オーロ <td>1</td> <td><b>注稿番号</b></td> <td>1111</td>                                                                                                    | 1                | <b>注稿番号</b> | 1111                                    |
| 氏名         ビエ 次席           ま本井日         2009年1月1日生 男           マイチア・1452・ヤウザチョウヤチグサ         マ           東白前         東京           東京         マイチア・1452・ヤウザチョウヤチグサ           マイナア・1452・ヤウザチョウヤチグサ         マ           ア         000-000           サネマジ         マ           オーボロ         000-000-000           ア・ルアドレス         2000000000           ア・ルアドレス         2000000000000000000000000000000000000                                                                                                    |                  | フリガナ        | 7/10/900                                |
| ・主キ月1         PUID=4.7/11/25: 約           現日所に対力が         マークシン・マンチョンヤンチョン・アンチョン・アン・アンチョン・アン・アンチョン・アン・アンチョン・アン・アン・アン・アン・アン・アン・アン・アン・アン・アン・アン・アン・アン                                                                                                    |                  | 民名          |                                         |
| 現住所ノリア         パト・ロシリア         パト・ロシリア         パト・ロシリア         パト・ロシリア         パト・ロシリア         パト・ロシリア         パト・ロシリア         パト・ロシリア         パト・ロシリア         パト・ロシリア         パト・ロシリア         パト・ロシリア         パト・ロシリア         パー・ロシリア         パー・ロッショ         パー・ロッショ         パー・ロッショ         < | 3                | E74月日       | 2005年1月1日生 男                            |
| 現日所         日期:2         日期:2 <t< td=""><td></td><td>現住がフリカナ</td><td>アイナリントヨメンマックサナヨリマナクサ</td></t<>                                         |                  | 現住がフリカナ     | アイナリントヨメンマックサナヨリマナクサ                    |
|                                                                                                    |                  | T<br>(17861 | 000-0000                                |
| 11:1         100-00-000           11:1         100-00-000           11:1         100-00-000           11:1         100-000-000           12:1         100-000           1:1:1         100-000           1:1:1         100-000           1:1:1         100-000           1:1:1         100-000           1:1:1         100-000           1:1:1         100-000           1:1:1         100-000           1:1:1         100-000-000           1:1:1         100-000-000           1:1:1         100-000-000           1:1:1         100-000-000           1:1:1         100-000-000           1:1:1         100-000-000           1:1:1         100-000-000           1:1:1         100-000-000           1:1:1:1:1:1:1:1:1:1:1:1:1:1:1:1:1:1:1:                                                                                                    | 現住所              | (注所2)       |                                         |
| 排除電話         100-1000-0000           メールアドレス<br>中プドレス<br>中プドレス<br>日子<br>日子<br>日子<br>日子<br>日子<br>日子<br>日子<br>日子<br>日子<br>日子                                                                                                    |                  | TEL         | 000-000-0000                            |
| メールアドレス         10000008100000410           学者先社商の以方井         7           マイタアノネシシン(アクサラロク)やダグサ         100000           市         1日           日本         100000           市         1日           日本         100000           市         1日           日本         100000           市         1日           日本         100000           市         1日           日本         1000000           市         1日           市         1日           日本         1000000000000000000000000000000000000                                                                                                    |                  | 携帯電紙        | 000-0000-0000                           |
| 学校学校主教のプリガナ<br>マイダアントロシインプサラコクヤタグサ<br>(日前)<br>(日前)         アイダアントコシインプサラコクヤタグサ<br>(日前)           マイダアントロシインプサラコクヤタグサ<br>(日前)         アイダアントロシインプサラコクヤタグサ<br>(日前)           オーロ・000         日前)           前学式後         100-000-0000           前学式後         100-000-0000           前学式後         200公年1月30日 実動日 〇           希望する実習時間         200公年1月30日 実動日 〇           200公年1月30日-200公年9月30日 実動日 〇         200公年1月30日 実動日 〇           実習地までの文法認識         〇〇秋 (山戸へ湖泉車 前73分) - ムム駅 (佳生16分)           (中着)         日本 (日本 (日本 (日本 (日本 (日本 (日本 (日本 (日本 (日本 (                                                                                                    |                  | ルアドレス       | xxxxxxxx@jxxxxx.ac.jp                   |
| マローのローのロー         マローのローのロー           オネ治先生剤         日用1           日用2         日用1           日用2         日日1           日月2         日日1           第1年点4         日日1           第1年点4         日日1           第1年点4         日日1           第1年点4         日日1           第1年点4         日日1           第1年点4         日日1           第1年点4         日日1           第1日1         日日1           第1日1         日日1           第1日1         日日1           日日1         日日1           「前約目標(1)         日日1           「前約目標(2)         日日1           「行約目標(3)         日日1           「行約目標(3)         日日1           「行約目標(3)         日日1                                                                                                    |                  | 帰省先住所フリガナ   | アイチケントヨタシヤクサチョウヤチグサ                     |
| 後名先注所<br>日和2<br>TEL     100-000-0000       取得点後     Aコース       第2するコース     Aコース       希望するコース     2000年月50日-2000年月50日 実施日 ○<br>2000年月50日-2000年月50日 実施日 ○<br>2000年月50日-2000年月50日 実施日 ○       希望する実習時間     2000年月50日-2000年月50日 実施日 ○<br>2000年月50日-2000年月50日 実施日 ○       資ごとまでの交換認識     ○○駅(JRC〇)根庫車 約30分)-△△駅(住歩10分)       作参目信(1)     日本可能(其常-支援・支援・支援・支払・ビジネオナーなど)       行約日信(2)     日本可能(よこケーカッスオル・ビジネオナーなど)                                                                                                    |                  |             | 000-0000                                |
| 住所2           TLL         000-000-000           取得安培         Aコース           2007年月30日~2007年月30日、東部日 〇         2007年月30日~2007年月30日、東部日 〇           希望する実習時間         2007年月30日~2007年月30日、東部日 〇           東端地士なの文地認識         2007年月30日~2007年月30日、東部日 〇           方動目標(1)         仕事理解(実界・実育・確保/実務内容など)           行動目標(2)         自己理解(自分の浸作/収集への意識/学んできた事と仕事の関連など)           行動目標(3)         社会人に実められることへの理解(ロュンターカッスオ4・ビジネスオーなど)                                                                                                    | 帰省先住所            | 住所1         | **************                          |
| TEL         D00-0003           制量するコース         Aコース           卵量するコース         2000年月00日 - 2000年月00日 実動日 〇           卵量する実習時間         2000年月00日 - 2000年月00日 実動日 〇           卵量する実習時間         2000年月00日 - 2000年月00日 実動日 〇           資源地生やの交通設論         〇〇駅 (JR〇〇線東車 約30分)- ムム駅 (注歩10分)           (本町をりまなにはか)         〇〇駅 (JR〇〇線東車 約30分)- ムム駅 (注歩10分)           (本町をりまなにはか)         〇〇駅 (JR〇〇線東車 約30分)- ムム駅 (注歩10分)           (古町日間信(1)         (本町県駅(官学・東谷・電路/星間内容など))           行動目標(2)              日 (日本町駅(白分の漬け人間本への意識/学んできた事と仕事の関連など)            「行動目標(3)              日 (日本町駅)(ムミンへの運搬(コミークーションスキル・ビッキスオーなど)                                                                                                    |                  | 住所2         |                                         |
| 取得名信         All         All<                                                                                                    |                  |             | 000-000-0000                            |
| 希望するコース         Aコース           200/年月30日~200/年月30日 実施日 ○           希望する実習時間         200/年月30日~200/年月30日 実施日 ○           書望せる実習時間         200/年月30日~200/年月30日 実施日 ○           実施は大の次主動語語         OO駅 (JRCO接乗車 約30分)~ムム駅 (注歩10分)           (金ぐらりまではな)         OO駅 (JRCO接乗車 約30分)~ムム駅 (注歩10分)           (金ぐらりまではな)         日本 見解(注)           行動目標(1)         ● ごり探索(自分の適性/打破への意識/学んできた事と仕事の関連など)           行動目標(2)         日会人に求められることへの理解(13ニク・シャンス44・ビジ なス7 ーなど)                                                                                                    | 1                | 网络资格        |                                         |
|                                                                                                    | 45.41            |             | A                                       |
|                                                                                                    | -111.32          |             |                                         |
|                                                                                                    |                  |             |                                         |
| 2000年9月0日~2000年9月0日 実能日 ○<br>実習地までの交通認識<br>(本考ィ目空が知道)<br>行動目標(1)<br>行動目標(2)<br>行動目標(2)<br>2007年1月0日~2007年9月0日 実能日 ○<br>〇〇駅(JRC〇建築単直305分)-△△駅(住歩10分)<br>(本考理部に実界・実行・概長/実務内容など)<br>(市動目標(2)<br>行動目標(2)<br>社会人に実められることへの実際(131-2)->1/2749-ビジネス71-など)                                                                                                    | 希望               | する実習期間      | 2000年8月XX日~2000年8月XX日 実働5日 ×            |
| ★高学生までの交換認識         CORV(JRCO総構車 約30分)-△△駅(住歩10分)         (金名信与加加は443)           行動目標(1)         「行動目標(2)         「行動目標(2)         行動目標(3)         「行動目標(3)            OORV(JRCO総備車 約30分)-△△駅(住歩10分)                                                                                                    |                  |             | 20>>>年9月>>>日~20>>>年9月>>>日 実働5日 〇        |
|                                                                                                    | 10070744++       |             |                                         |
| 行動目標(1) 行動目標(2) 行動目標(2) 行動目標(2) 行動目標(3) 行動目標(3) 行動目標(3) 行動目標(3) 行動目標(3)                                                                                                    | 央 百 地。<br>(法書(4) |             | 000個((3R00)線樂量 約30万)-公公銀(健少10万)         |
| 行動目標(1)                                                                                                    |                  |             |                                         |
| 行動目標(1)                                                                                                    | 行動目標             |             |                                         |
| 行動目標(1) <b>1</b> ご提環に自分の達性/低端への意識/学んできた事と仕事の関連など)<br>行動目標(2)<br>行動目標(3)<br>行動目標(3)                                                                                                    |                  |             | 仕事理解(業界・業種・職種/業務内容など)                   |
| (予約目後(2) (予約目後(2) (予約目後(2) (予約目後(2) (予約目後(3) (予約目後(3)                                                                                                    |                  |             | ******                                  |
| 行動目標(2)<br>行動目標(2)<br>行動目標(3)<br>行動目標(3)                                                                                                    | វិកី             | ) 目標(1)     |                                         |
| 行動目標(2)     行動目標(2)     行動目標(2)     行動目標(3)     行動目標(3)                                                                                                    |                  |             |                                         |
| 行動目標(2) 計会人に求められることへの理解(13:=クーラル)スキル・ビジネスマナーなど) 行動目標(3)                                                                                                    |                  |             | 自己理解(自分の適性/就職への意識/学んできた事と仕事の関連など)       |
| 行動目標(2)                                                                                                    |                  |             | ******                                  |
| 社会人に求められることへの理解(コュュニケーションスキル・ビジ'キスマナーなど)<br>行動目標(3)                                                                                                    | 行                | め目標(2)      |                                         |
| 社会人に求められることへの理解(スョニケーションスキル・ビジキスオーなど)<br>行動目標(3)                                                                                                    |                  |             |                                         |
| 行動目標(3)                                                                                                    |                  |             | 社会人に求められることへの理解(コミュニケーションスキル・ビジネスマナーなど) |
| 行動目標(3)                                                                                                    |                  |             |                                         |
|                                                                                                    | កែរ              | 6日福(3)      |                                         |
|                                                                                                    |                  |             |                                         |
|                                                                                                    |                  |             | 前面面へ戻る                                  |

行動目標の事前共有に関して インターンシップ実習に際し、より円滑な受入れ やカリュキラムの充実化に繋げる事を目的に、事 前研修時に学生が設定した行動目標を事前共有 いたします。行動目標が届きましたら、お目通しの 上、実習にお役立ていただけましたら幸いです。 夏季の場合(6月中旬頃)、春季の場合(1月中旬頃) を目安に学生が各自登録を行います。

### **行動目標1**

仕事理解(業界・業種・職種/業務内容など)に関すること

### 行動目標2

自己理解(自分の適性/就職への意識/学んできた事と仕事の関連など) に関すること

### 行動目標3

社会人に求められることへの理解 (コミュニケーションスキル・ビジネスマナーな ど)に関すること

| 手 順                               | 4 : 受入連絡票を登録 実習開始1ヵ月                                                                                                    | までに登録ください                                                                                                    |
|-----------------------------------|----------------------------------------------------------------------------------------------------|----------------------------------------------------------------------------------------------------|
| 「実習生一」                            | 覧」をクリックしてください。                                                                                                    |                                                                                                    |
| 1                                 | ンターンシップ<br>メニュー                                                                                                    |                                                                                                    |
| イン<br>エントリーシートの間                  | ターンシップ情報更新     氏名     学生基本<br>行動目標       東図生一覧     東図     愛工 太郎                                                                                                    | 備報 応募状況 <u>まごを</u> 評価表<br>→ ト 応募状況 <u>まごを</u> 辞価<br><u>受入</u> <u>登録</u> <u>予</u> 録<br>未登録 <u>未登録</u>            |
|                                   | ללידלים                                                                                                    | 登録」 <mark>をクリックしてください。</mark>                                                                                   |
| 各項目を入;<br>第日を入;<br>第日を入;<br>第日を入; | 力後、「確認画面へ」をクリックしてください<br>インターンシップ 受入連絡票                                                                                                    | ,\°                                                                                                    |
| ご担当部署<br>ご担当部署<br>ご担当部署住所         | 部 客 : 人事部<br>こ氏名 : 愛工 次郎<br>メールアドレス : xxxx0年xxxx ex jp<br>学170-0355<br>愛知県豊田市バ草町バ千草1247<br>TEL : 100-1000-0000                                                                                            | ────────────────────────────────────                                                                            |
| 受入学生<br>受入期間:6:00                 | FAX::00F-00F-0000<br>学科:専攻 工学部電気学科電気工学専攻 学年 2年 氏名 愛工 太郎<br>未選択 マ 年(未選択 マ)月(未選択 マ)日 ~ (未選択 マ)年(未選択 マ)月(未選択 マ)日 延べ 日間<br>上記のうち休日 実験 日間<br>助務時間 未選択 マ)時(未選択 マ)分 ~ (未選択 マ)時(未選択 マ)分 (実働) 時間 分)<br>ご担当者部署住所と同じ | 確定した日数、勤務時間を入力して<br>ください。<br>※実働日数は必ず「5日間又は10日間」以<br>上となります。                                                    |
| 受入先所在地(必約)                        | 〒                                                                                                    |                                                                                                    |
| 受入先部署名(必須)                        |                                                                                                    |                                                                                                    |
| 指導責任者(必須)                         | 後輩 氏名 (金剛然)<br>交通機関 最寄の駅                                                                                                    | xx)                                                                                                    |
| 出社日時(初日)(必須)                      | 備考<br>(全角20次求)<br>(未選択 ▼) 月(未選択 ▼) 日(未選択 ▼) 時(未選択 ▼) 分                                                                                                    |                                                                                                    |
| 出社場所(初日)(必須)                      | (全角50文本)                                                                                                    | その他連絡事項                                                                                                    |
| 持行品(必須)                           | 全角(0交平)           ○支給する(○全額支給○一部支給(限度額   円))                                                                                                    | 実習に際し、学生へ伝える内容を入                                                                                                |
| 手当(必須)                            | <ul> <li>○支給しない</li> <li>○支給する(支給条件)</li> <li>○支給しない</li> </ul>                                                                                                    | 力してください。<br>例1:清末の古で定泊施設をご利用希望の提                                                                                |
| 食費(必用)<br>インターンドハッゴ加入(25#         | ○会社負担 ○学生自己負担 ※本学学生(本学在指9年以上除つは、入学1年に傷害保険、損害責任保険へ加入して、すず。<提出方法例:郵送、初日提出等>                                                                                                    | 内1・速力の力で110元歳をこれ市布主の場合は申し出てください。                                                                                |
|                                   |                                                                                                    | 例2:作業着を支給しますので通勤はスーツ<br>でお越しください。                                                                               |
| その他<br>連結準項                       |                                                                                                    | 実習内容<br>実習予定表(実習詳細)が未確定の場                                                                                       |
| 実留内容 ( <del>2</del> ) <b>和</b> )  | 入力文平数: (注金角000次年) 入力文平数: (注金角000次年) ※実習予定表を必ず添付してください。 ファイルを選択 選択されていません 軍股予定表フォーマットはごちら、                                                                                                    | 合で実習が1ヵ月前までに迫った場<br>合は、実習予定表を未記入の状態で<br>添付し、学生へ通知してください。<br>その後、実習予定が確定次第[受入連<br>絡票修正]にて添付し、学生へ再度通<br>知をしてください。 |
| 營約書                               | ※アッコードできるアッイルについて ※変称の能サイズンアッイルを計す ##ログールでは、 のでは、10、1000-00 ※変称の能サイズンアッイルを計す ##ログールには、 には、110、110・PDF・Word(doc, docx)・Excel(xis, xisx)                                                                    | <b>誓約書</b><br>企業様指定の様式がある場合は、<br>ファイルをアップロードし提出方法<br>を指定してください。指定が無い場                                           |
|                                   | 電熱・駅ワイス:23・7ル含計3MBBUR7<br>登録可能データ:西像(pee, pe, eil, tif, tiff)・PDF・Word(doc, docx)・Excel(cls, xlsx)<br>圧縮ファイル(kb, zp) (ファレル名的文字以内)                                                                         | 合は本学指定様式(誓約書)を初日に                                                                                               |
|                                   | 確認画面へ ー時保存 前画面へ戻る                                                                                                    | 子生か狩参します。手順4参照<br>                                                                                              |

| 内容を確認し「送信する」をクリックしてください。                                                                                                    |
|----------------------------------------------------------------------------------------------------|
| インターンシップ 受入連絡票                                                                                                    |
|                                                                                                    |
| C1E2日11日      C1年の11日11日     C1年の11日11日     C1年の11日     C1年の11日 |
| 受入学生         学校・専攻         工学部         電気工学専攻         学年         1年         氏名         便知 大郎           ジンスが回動         3022年3月3日         2422年3月3日         54         21日         1日                                                                                                    |
|                                                                                                    |
| 皆得責任者                                                                                                    |
| 1     1     1     1     1     1     1     1     1     1     1     1     1     1     1     1     1     1     1     1     1     1     1     1     1     1     1     1     1     1     1     1     1     1     1     1     1     1     1     1     1     1     1     1     1     1     1     1     1     1     1     1     1     1     1     1     1     1     1     1     1     1     1     1     1     1     1     1     1     1     1     1     1     1     1     1     1     1     1     1     1     1     1     1     1     1     1     1     1     1     1     1     1     1     1     1     1     1     1     1     1     1     1     1     1     1     1     1     1     1     1     1     1     1     1     1     1     1     1     1     1     1     1     1     1     1     1     1     1     1     1     1     1     1     1     1<                                                                                                    |
| 通知後     支給する(金額支給)       牛当     支給する(支給条件:●●●●●●●●●●●●●●●●●●●●●●●●●●●●●●●●●●●●                                                                                                    |
| よの加<br>油品事項         事項連結         注入連結準定受領法         社会領知の一環して、学生からご指出省様へご挨拶でお電話的します。           連結事項         事項項目:         第                                                                                                    |
|                                                                                                    |
| 登録完了となります。                                                                                                    |
| インターンシップ                                                                                                    |
| 2122年後 夏季 (1)タージャッジ 美国生一覧<br>                                                                                                    |
| 10000年平         工学部 速振平時 速起平時攻         2010年平         工学部 速振平時 速起平時攻         2011年         1000         10000         10000         10000         10000         10000         10000         10000         10000         10000         10000         10000         10000         10000         10000         10000         10000         10000         10000         10000         10000         10000         10000         10000         10000         10000         10000         10000         10000         10000         10000         10000         10000         10000         10000         10000         10000         10000         10000         10000         10000         10000         10000         10000         10000         10000         10000         10000         10000         10000         10000         10000         10000         10000         10000         10000         10000         10000         10000         10000         10000         10000         10000         10000         10000         10000         10000         10000         10000         10000         10000         10000         10000         10000         10000         10000         10000         10000         10000         10000         10000         10000         1                                                                                                    |
| 3823年達 春季インターンシッゴ 実習生一覧<br>空業年 学部学科 氏名 エントリーシート 道考状況 反振動 T 2時後表                                                                                                    |
| 申込している要害性が存在しません           前適面へ戻る                                                                                                    |
| 複数名の登録がある場合は、全員分の「受入連                                                                                                    |
| 格票」を個別に登録してください。<br>発見後はまって"、送信中了"、トまニュカルます                                                                                                    |
|                                                                                                    |
| インターンシップ 受入連絡票                                                                                                    |
|                                                                                                    |
| 〒474-1932<br>ご但当時第注剤<br>1日、1934-194-1955<br>FAX、1934-194-1955<br>全人学生 平和・博文 工学部 観察学科 観察工学専攻 学年 12年 氏名 愛知 次郎                                                                                                    |
| 3022年1月25日 267.201日間 267.201日間     上記のから床日:4日 実績 17 日間     上記のから床日:4日 実績 17 日間     日間 252.4010分 (炭(繊維:2.4040分)     デオル・1323     デオル・1323     デオル・1323     デオル・1323                                                                                                    |
|                                                                                                    |
|                                                                                                    |
| 世紀1月前17(20日)     ●●●●●●●●       特別行品     ●●●●●●●●       特別行品     ●●●●●●●●       特別行品     ●●●●●●●●       特別行品     ●●●●●●●●       特別行品     ●●●●●●●●       特別行品     ●●●●●●●●       特別行品     ●●●●●●●●       特別行品     ●●●●●●●●●       ●●●●●●●     ●●●●●●●       ●●●●●●●     ●●●●●●●       ●●●●●●     ●●●●●●●       ●●●●●●●     ●●●●●●●       ●●●●●●     ●●●●●●●       ●●●●●●     ●●●●●●●       ●●●●●●●     ●●●●●●●       ●●●●●●     ●●●●●●●       ●●●●●●●     ●●●●●●●       ●●●●●●●     ●●●●●●       ●●●●●●●●     ●●●●●●●       ●●●●●●     ●●●●●●       ●●●●●●     ●●●●●●       ●●●●●●     ●●●●●●       ●●●●●●     ●●●●●●       ●●●●●●     ●●●●●●       ●●●●●     ●●●●●●       ●●●●     ●●●●●       ●●●●     ●●●       ●●●     ●●       ●●     ●●       ●●     ●●       ●●     ●●       ●●     ●●       ●●     ●●       ●●     ●●       ●●     ●       ●●     ●       ●●     ●                                                                                                    |
|                                                                                                    |
|                                                                                                    |
|                                                                                                    |
| ✓ 受入連絡票を修正する場合は[受入連絡票修正]をクリックし変更を行ってくださ                                                                                                    |
| い。但し、2度目以降の訂正は、学生が内容の確認を怠る可能性がありますの<br>で、必ず学生へ修正した旨をメール(又は雷話)にて伝えてください。                                                                                                    |
|                                                                                                    |
| 8                                                                                                    |

## 手 順 5 : インターンシップ実施

# 実習日初日、学生が[誓約書][実習週報(記入例)]を持参しますのでお受け取りください。

| 大日口初口、ナエル「言約音」「                             | 大日旭和(乱八)/                                                                                                    | 1)][2]]4009                           | (90)[0]文                         |                                                                                                    |
|---------------------------------------------|----------------------------------------------------------------------------------------------------|---------------------------------------|----------------------------------|----------------------------------------------------------------------------------------------------|
| ●誓約書 ************************************   | ●実習週報・記                                                                                                    | 入例                                    |                                  |                                                                                                    |
| AIT 愛知工業大学         インターンシップ制度           著約書 | 日工業があった。<br>東 吉 進 様 記 入 俏 (学生は企業担当者社へごの用紙を社<br>全里記者目<br>このまた、学ものよくほな地にありがしてざいます。現在社会算量単記入的さい<br>学をおり買き目の出版がありました。ご知なびたいますよからんに相応いいた。                                                                                                    | ・ターンシップ創度<br>波しください)<br>電影いただき、<br>「- | ※様式2                             |                                                                                                    |
| <form><form></form></form>                  | 1     学生記入       *****     *****       *****     *****       *****     *****       *****     *****       *****     *****       *****     *****       *****     *****       *****     *****       *****     *****       *****     *****       *****     *****       *****     *****       *****     *****       *****     *****       *****     *****       *****     *****       *****     *****       *****     ******       *****     ******       *****     ******       *****     *******       *****     *******       *****     ***************       *******     ************************************ |                                       |                                  | 学生記入欄<br>①実習した就業内容<br>②実習を通じ学んだこと<br>企業様記入欄<br>□検認してください。<br>□最終日に総評をお願いし<br>ます。最終日に受け渡しが<br>難しい場合は学生の住所等<br>へ直接郵送にてお送りくだ<br>さい。 |
| 社員インタビューの実施(お願い                             | ○実<br>○実                                                                                                    | 習週報は学生が                               | 毎日提出します                          | ۰<br>•<br>•                                                                                                    |
| 教育的効果を図るために、インターンシ<br>行うよう学生へ指導をしています。実習    | ップ中の課題として実<br>期間中、学生と貴社社」                                                                                                    | 習期間中(合計)<br>員の方々が対話す                  | 30分程度)社員<br>する機会を設け <sup>-</sup> | の方ヘインタビューを<br>ていただくようご協力                                                                                                    |
| をお願いいたします。<br>◆実施の場面「実習中に行う質疑応答             | 5」「1日の振返り時間」                                                                                                    | 「空き時間・昼食」                             | 「改めて設けて                          | いただく時間」                                                                                                    |
| ◆インタビュー必須質問                                 |                                                                                                    |                                       |                                  |                                                                                                    |
| ①「『働く』ことについて、実際に仕事を                         | してみて、入社前のイン                                                                                                    | メージから変わっ                              | たことはありま                          | すか。」                                                                                                    |
| ②「今の仕事でやりがいを感じることは                          | t何ですか。(どのよう <sup>;</sup>                                                                                                    | な時に充実感・や                              | りがいを感じま                          | すか。)」                                                                                                    |
| ③「仕事の場面で求められる『コミュニク                         | ケーションカ』とは、具                                                                                                    | 本的にどのような                              | いものだと思いま                         | ますか。」                                                                                                    |
| ④「(学生時代を振り返って)学生時代に                         | こやっておいてよかっ                                                                                                    | た/やっておけは                              | ばよかったと思う                         | っことは何ですか。」                                                                                                    |
| 5 研修時グループワークでメンバーで材                         | 検討した「自由質問」(1                                                                                                    | つ以上)                                  |                                  |                                                                                                    |
| 学生が欠勤した場合は、振替実習                             | 習を設けて対応してく<br>の場会1日6時間以上                                                                                                    | ください。                                 | (5日間の提合3                         | 20時間以上)の実習                                                                                                    |

愛工大インターンシップでは10日間の場合1日6時間以上、計60時間以上(5日間の場合30時間以上)の実習 を受入企業様へお願いしています。学生又は貴社都合(自然災害等も含む)にて実習が(1日または複数日)中止 となった場合は、振替実習日として別日(予備日)の確保をお願いいたします。確保が難しい場合は大学キャリア センターインターシップ担当(0565-48-4680)へご連絡下さい。 (振替実習について夏季ISは9月末日まで春季ISは3月末日までに終わらせてください。)

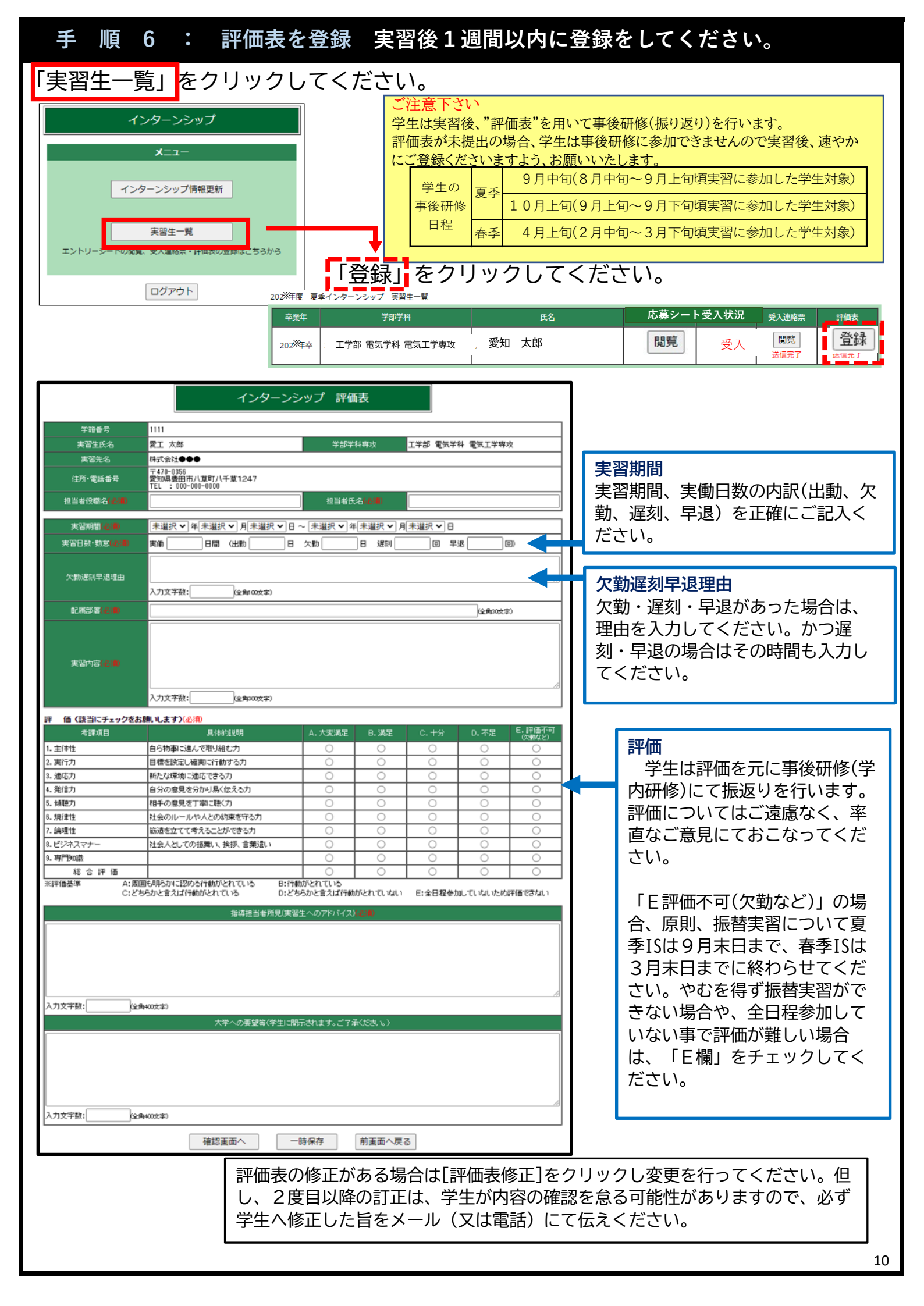